## ANHS COMPUTER BASICS

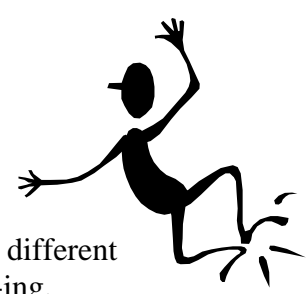

The computers in many of the labs and classrooms at Antelope High School are different than the computer you use at home. How? They don't have hard drives! A-maz-ing.

This means that instead of saving all of the programs and documents on to a local C: drive (a hard drive right behind the monitor), these computers are connected to a server off campus. When a program is needed, it loads it from the district server.

There can be a few tricks to making these work, though. Read on to find out how to avoid the most common mistakes.

## Logging On

Before doing anything, <u>if you will be using a USB drive</u> to save your work, <u>insert it now,</u> <u>before you logon</u>.

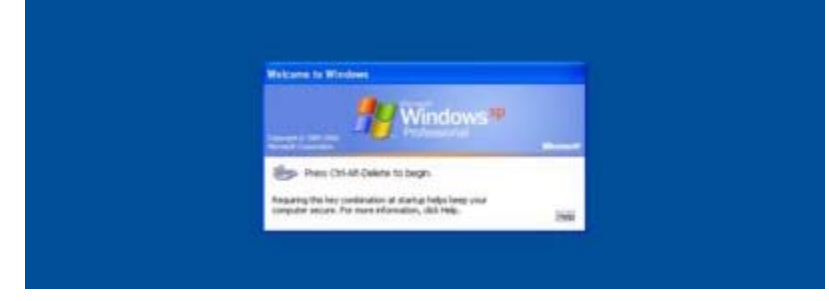

After you press the Ctrl, Alt, and Delete keys to begin, you'll see the following screen:

|                                                         | Log On to W                           |                     |            |                                          |
|---------------------------------------------------------|---------------------------------------|---------------------|------------|------------------------------------------|
| User name is your                                       | Copyright @ 1985 -                    | 2001<br>on          | Microsoft  |                                          |
|                                                         | User name:<br>Password:<br>Log on to: | david.smith         |            | Password is your<br>6-digit student ID # |
| Logon to <b>RJUHSD</b><br>( <i>not</i> "this computer") |                                       | OK Cancel Shut Down | Options << |                                          |

## Saving Your Work

Because these computers don't have local hard drives, if you just save by pressing the save icon, your work might be saved for the day, but it likely won't be there the next day, after the district servers are cleaned.

To be sure your work is safe, follow these steps:

- > Go to File
- > Save As...

| 🖳 D | ocument1 - Microsoft Word                                                      |                              |                             |                |                              | _ 8 ×                                          |
|-----|--------------------------------------------------------------------------------|------------------------------|-----------------------------|----------------|------------------------------|------------------------------------------------|
| E   | e Edit <u>View I</u> nsert Format                                              | <u>T</u> ools T <u>a</u> ble | Window Help                 |                |                              | Type a question for help 🚽 🗸                   |
|     | New<br>Open                                                                    | Ctrl+O                       |                             | ead 🛛 🙀 Normal | Times New Roman     12     B | !!: !: # # !! . • <u>*</u> • <u>A</u> • ]<br>T |
|     | <u>Close</u><br>Save                                                           | Ctrl+S                       |                             |                |                              |                                                |
| 3   | Save As<br>Save as Web Page                                                    |                              | 9                           |                |                              |                                                |
|     | File Search Permission                                                         | •                            | This is the best paper ever | 1              |                              |                                                |
|     | Web Page Preview                                                               |                              |                             |                |                              |                                                |
|     | Print Preview                                                                  |                              |                             |                |                              |                                                |
|     | Print<br>Send To                                                               | Ctri+P                       | _                           |                |                              |                                                |
|     | <u>1</u> C:\Users\Veronica.Tarasyuk\Do<br><u>2</u> C:\Users\Veronica.Tarasyuk\ | cuments\Ms<br>\yearbook      |                             |                |                              |                                                |
|     | E <sub>2</sub> jt                                                              |                              |                             |                |                              |                                                |
|     |                                                                                |                              | 2                           |                |                              |                                                |

This screen will pop up. BE CAREFUL!! The *default* **Documents** folder *looks* like a viable folder (one that will save your work), but it's not! <u>These folders are cleared off each night.</u> **Your work WILL BE LOST**.

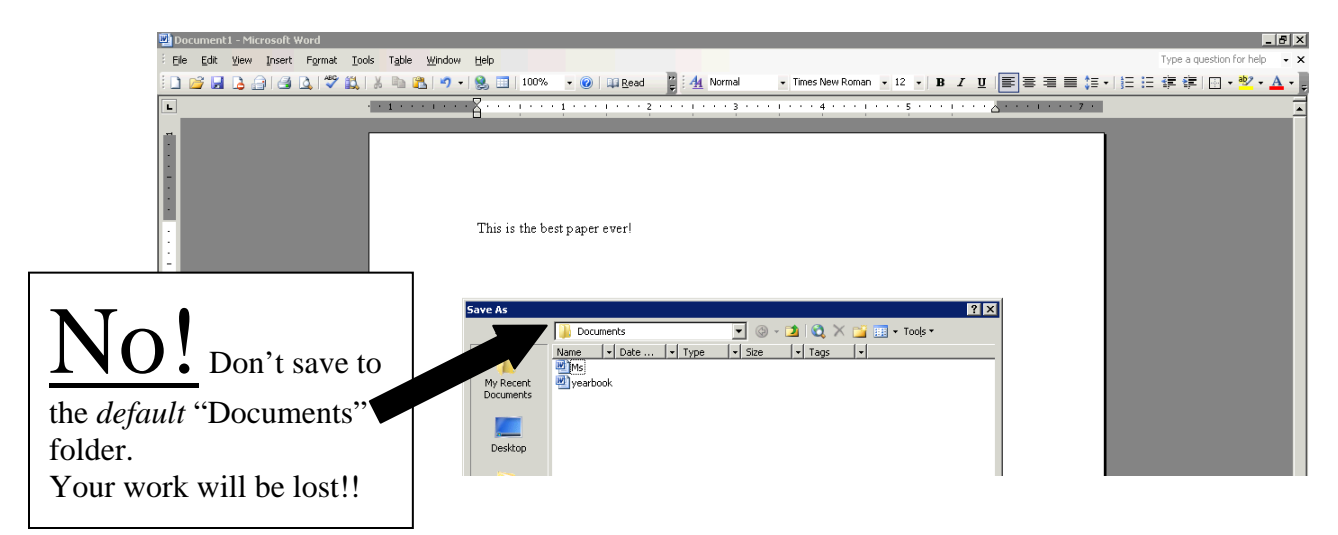

To be sure your work is safe, save it on the **H: drive**. This is your own student network folder, a safe place to store all of your work. It is accessible from any computer on campus you logon to.

- pull down the top menu and select H on ANHS... OR sometimes it will show up as Firstname.Lastname on 'Hs-nas\Vcasel-f\$\H
- > name your document next to **File Name**

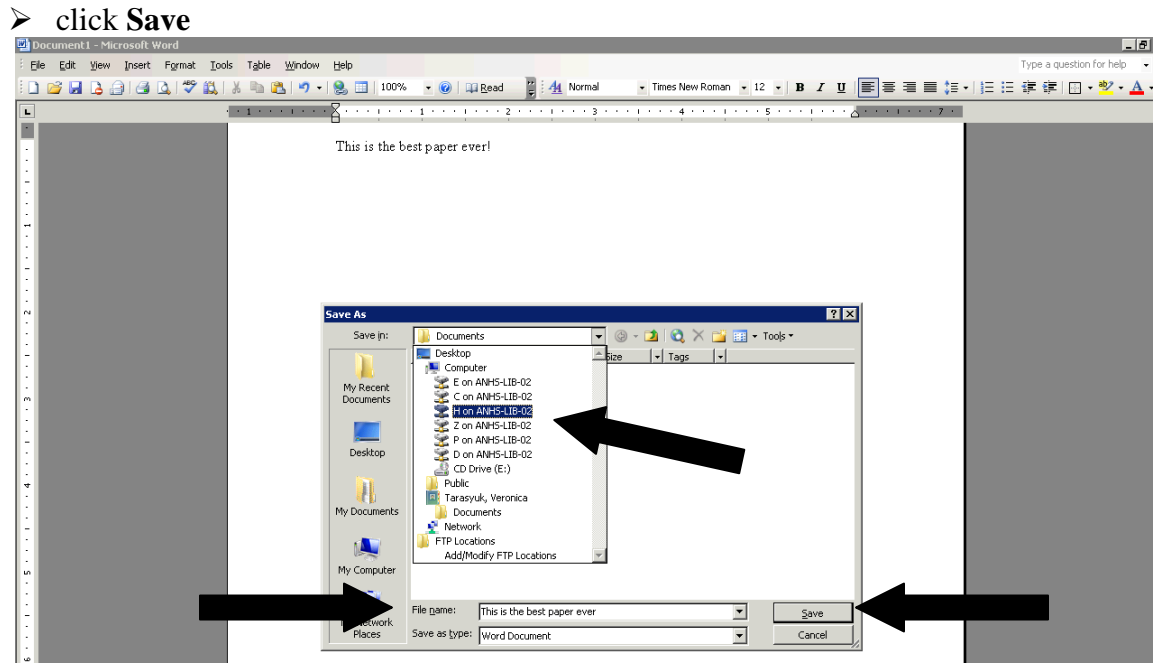

To save to a USB drive,

- > pull down the top menu and select **D** on ANHS... or **E** on ANHS...
- name your document next to File Name
- click Save

If you don't see your USB drive, that means you probably didn't insert it before you logged on, so the computer doesn't see that it's there. If that's the case, save your work to your H: drive (see directions above), log off, insert your USB drive, and then log back on again.

| 💆 Document1 - Microsoft Word                        |                                                                                                 |
|-----------------------------------------------------|-------------------------------------------------------------------------------------------------|
| Ele Edit View Insert Format Iools Table Window Help | Type a question for help 👻 🗙                                                                    |
| i 🗋 🚅 🛃 💪 🎒 🍕 🔍 🖤 🎎 i X 🖿 🛍 🤊 • i 🧶 🗉               | ] 100% • 🕘 🖳 Read 📲 🐴 Normal 🔹 Times New Roman • 12 • 18 / ឬ   副書 署 🌉 14 11 注 译 谭 🔲 • 💆 • 🗛 • 🎚 |
| L                                                   | · · · · · · · · · · · · · · · · · · ·                                                           |
|                                                     |                                                                                                 |
| - This :                                            | is the best paper ever!                                                                         |
|                                                     |                                                                                                 |
|                                                     |                                                                                                 |
|                                                     |                                                                                                 |
| -                                                   |                                                                                                 |
|                                                     |                                                                                                 |
| -                                                   |                                                                                                 |
|                                                     |                                                                                                 |
| Save As                                             | ? 🗙                                                                                             |
| -<br>Sa                                             | ve jn: 😒 H on ANH5-LIB-02 🔹 💿 🛛 🔯 🐼 🗙 📷 📰 🕶 Tools 🕶                                             |
|                                                     | Desktop Alize                                                                                   |
|                                                     | Computer                                                                                        |
| · My R Docu                                         | ecent C on ANIS-LIP-02                                                                          |
|                                                     | H on ANHS-LIB-02                                                                                |
|                                                     | P on ANHS-LIB-02                                                                                |
| · Des                                               | ktop Don ANHS-LIB-02                                                                            |
|                                                     | CO Drive (E:)                                                                                   |
|                                                     | Tarasyuk, Veronica                                                                              |
| ] My Doc                                            | uments 👷 Network                                                                                |
| 1                                                   | IPL Locations     Add/Modify FTP Locations                                                      |
|                                                     |                                                                                                 |
| My Co                                               | mputer                                                                                          |
|                                                     |                                                                                                 |
| -                                                   | File game: This is the best paper ever                                                          |
|                                                     | Ces Save as type: Word Document Cancel                                                          |
| μ                                                   |                                                                                                 |

## Printing

Again, because of how these computers are networked, if you just click the printer icon, you'll soon find out that nothing will happen—your document won't print.

To print, go to

- > File
- > Print...

| <b>1</b> | Doc | tument1 - Microsoft Word                  |                                                                                               |
|----------|-----|-------------------------------------------|-----------------------------------------------------------------------------------------------|
| ÷ E      | jle | Edit Yiew Insert Format Tools Table       | Window Help Type a question for help                                                          |
| 10       | 3   | <u>N</u> ew                               | 🖌 🤊 + 😒 🛅 100% 🔹 🞯 📪 Read 📲 🚹 Normal 🔹 Times New Roman 🔹 12 🔹 🖪 7 🖳 🗐 🚍 🚍 🏣 🏣 🐺 🗉 🛱 🐺 🔛 🔹 🍼 🔹 |
| F 🖻      | 3   | Open Ctrl+O                               | 1 · · · · 2 · · · · · · · · · · · · · ·                                                       |
|          |     | Close                                     |                                                                                               |
|          |     | Save Ctrl+5                               |                                                                                               |
|          |     | Save As                                   |                                                                                               |
|          | à   | Save as Web Page                          |                                                                                               |
| 1        | 3   | File Search                               |                                                                                               |
| 11       |     | Permission +                              | This is the best paper ever                                                                   |
|          |     | Web Page Preview                          |                                                                                               |
|          |     | Page Setyp                                |                                                                                               |
| R        | 3   | Print Preview                             |                                                                                               |
| 6        | 1   | Print Ctrl+P                              |                                                                                               |
|          |     | Send To +                                 |                                                                                               |
|          |     | 1 C:\Users\Veronica.Tarasyuk\Documents\Ms |                                                                                               |
|          |     | 2 C:\Users\Veronica.Tarasyuk\\yearbook    |                                                                                               |
|          |     | E⊻it                                      |                                                                                               |
|          |     | *                                         |                                                                                               |
|          |     |                                           |                                                                                               |

You'll see this print dialog box pop up.

➢ Go to the top, where it says Name and pull down the menu.

| 🗾 Document1 - Microsoft Word    |                                                                                                    | _ 8 ×                        |
|---------------------------------|----------------------------------------------------------------------------------------------------|------------------------------|
| Elle Edit View Insert Format Io | ools Table Window Help                                                                                                    | Type a question for help 🔹 🗙 |
| i 🗅 💕 🖬 💪 🔒 🎒 🖾 🖏 🖤 📖           | ,   🕺 h 🐔 🔊 •   🧶 🗐   100% 🔹 @   💷 Read 📲 🛃 Normal 🔹 Times New Roman 🔹 12 •   B 🖌 🗵 🔳 🚍 🚍 🏣 🏣 🗸 •   §                                                                                                    | 三 三 律 律   □ • थ⁄ • ▲ •       |
| L                               | · · · · · · · · · · · · · · · · · · ·                                                                                                    | -                            |
|                                 | This is the best paper ever<br>Print<br>Print<br>Print<br>Print<br>Print<br>Print<br>Print<br>Status: Ide<br>Status: Ide<br>Status: Ide<br>Status: Ide<br>Status: Ide<br>Print Manual dualey<br>Print to file<br>Comment:<br>Print to file<br>Comment:<br>Print to file<br>Comment:<br>Print to file<br>Comment:<br>Print to file<br>Comment:<br>Print to file<br>Comment:<br>Print to file<br>Comment:<br>Print to file<br>Selecton<br>Pages in Enter page runders and/or page ranges<br>Selecton<br>Print ty hat: Document Imaging Writer Port:<br>Print ty hat: Document<br>Print ty hat: Document Imaging writer Port:<br>Print ty hat: Document<br>Print ty hat: Document<br>Print ty hat: Document<br>Print ty hat: Document<br>Print ty hat: Document<br>Print ty hat: Document<br>Comment<br>Comment |                              |

- Find your <u>name</u> OR <u>location</u> in this list, then click OK.
  - In the L111 lab, choose AnHS-L111-P1
  - In the main library room, choose <u>An-Lib-P2</u>